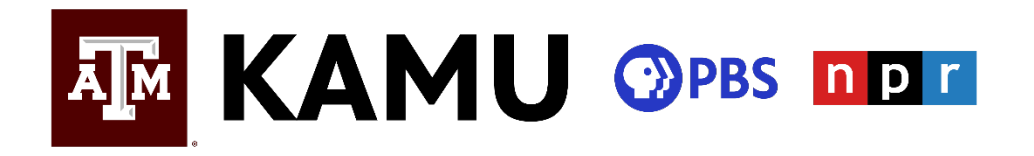

Thank you for your donation to KAMU! Your donation helps us serve our Brazos Valley community with media that educates, inspires and entertains. As a thank you for donating, you receive access to KAMU Passport, an exclusive member benefit. We've put together this instruction sheet to explain how to activate your new benefit. Please contact us if you are still having issues accessing your benefits.

Subject: Thanks for Your Donation to KAMU-TV!

Your PBS Passport Token is: end-aloha-disco-mammal

Click the button below to activate your KAMU-TV Passport; then create your login using Facebook, Google or create a PBS account. Passport-enabled shows are marked with a blue compass icon.

## ACTIVATE

For troubleshooting inquiries click here

Your code will always be four words. It will be unique for your membership.

 Once you have received your unique Passport activation code, visit the Passport activation page: <u>http://pbs.org/passport</u>. Enter your activation code and press continue. Here is an example of what the page looks like:

## PBS 🕄 Passport

## **Activate PBS Passport**

Please enter the activation code provided by PBS.

| Activation Code |                   |
|-----------------|-------------------|
| ex: WHEN-COL    | JRSE-HUMAN-EVENTS |
| Don't know you  | r code?           |
|                 |                   |
|                 | Continue          |

 After entering your code, you will see a screen with your membership name and the KAMU logo. At this time, you will decide how to login to access your Passport benefits. We recommend creating a PBS account, or you can sign in with an existing Google, Facebook or Apple account if you'd like. Whichever option you choose, this will be how you sign on to Passport from now on. Here is an example of what the page looks like:

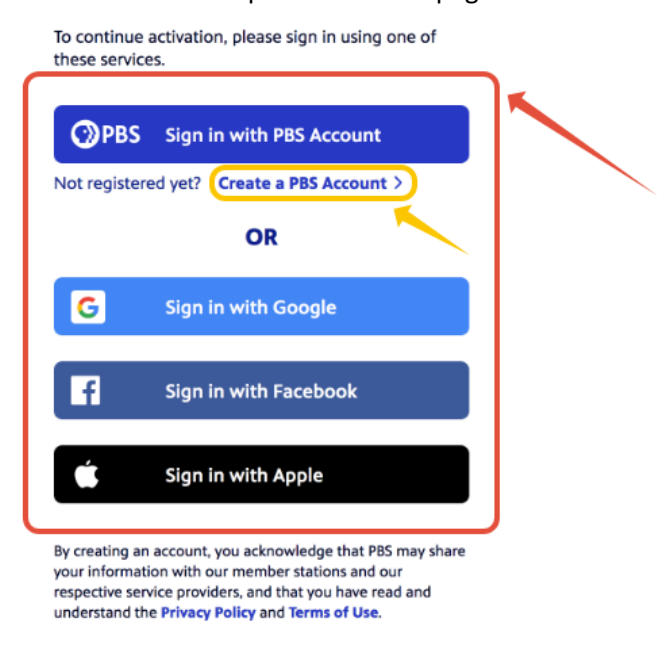

4. After you've signed in, you will prompted to confirm the KAMU Passport terms of use. Select the "I agree" checkbox and then select Confirm. Here is an example:

|                                                                                                    | PBS                                                                                                |  |  |
|----------------------------------------------------------------------------------------------------|----------------------------------------------------------------------------------------------------|--|--|
|                                                                                                    | Please Confirm                                                                                     |  |  |
|                                                                                                    | To use your station's Passport benefit, we need you to confirm the following once every two years: |  |  |
| I agree that PBS and my PBS station may share my viewing<br>activity with each other and their service providers. |                                                                                                    |  |  |
|                                                                                                    | For more information:                                                                              |  |  |
| PBS Passport FAQ (Frequently Asked Questions)                                                                     |                                                                                                    |  |  |
|                                                                                                    | Decline Confirm                                                                                    |  |  |

5. Now the Activation Complete screen will appear. Select the **Get Started button to begin using KAMU Passport**.

- 6. You can watch videos two ways:
  - a. **On a computer**, you can watch any time by visiting <u>PBS.org</u> and logging in.
  - b. Download the PBS App on a phone, tablet, smart TV, Roku, Apple TV, Chromecast or Firestick. <u>Click here</u> for instructions on how to download the app on your device and <u>click here</u> for instructions on how to activate the app once you've downloaded it.
- 7. Congratulations! You're now set up to stream more than 1,000 PBS episodes and films at any time, anywhere.
  - a. Visit our Explore Passport page for our favorite Passport suggestions.
  - b. The blue and white compass at the top left corner of videos indicates Passport videos you now have access to all of these.
  - c. You will not need your activation code in the future. All you need to access Passport is the email address and password you used to log into KAMU Passport.